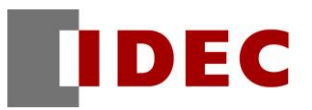

# **Replacement Guide**

for the transition from FL1E type to FL1F type IDEC SmartRelay

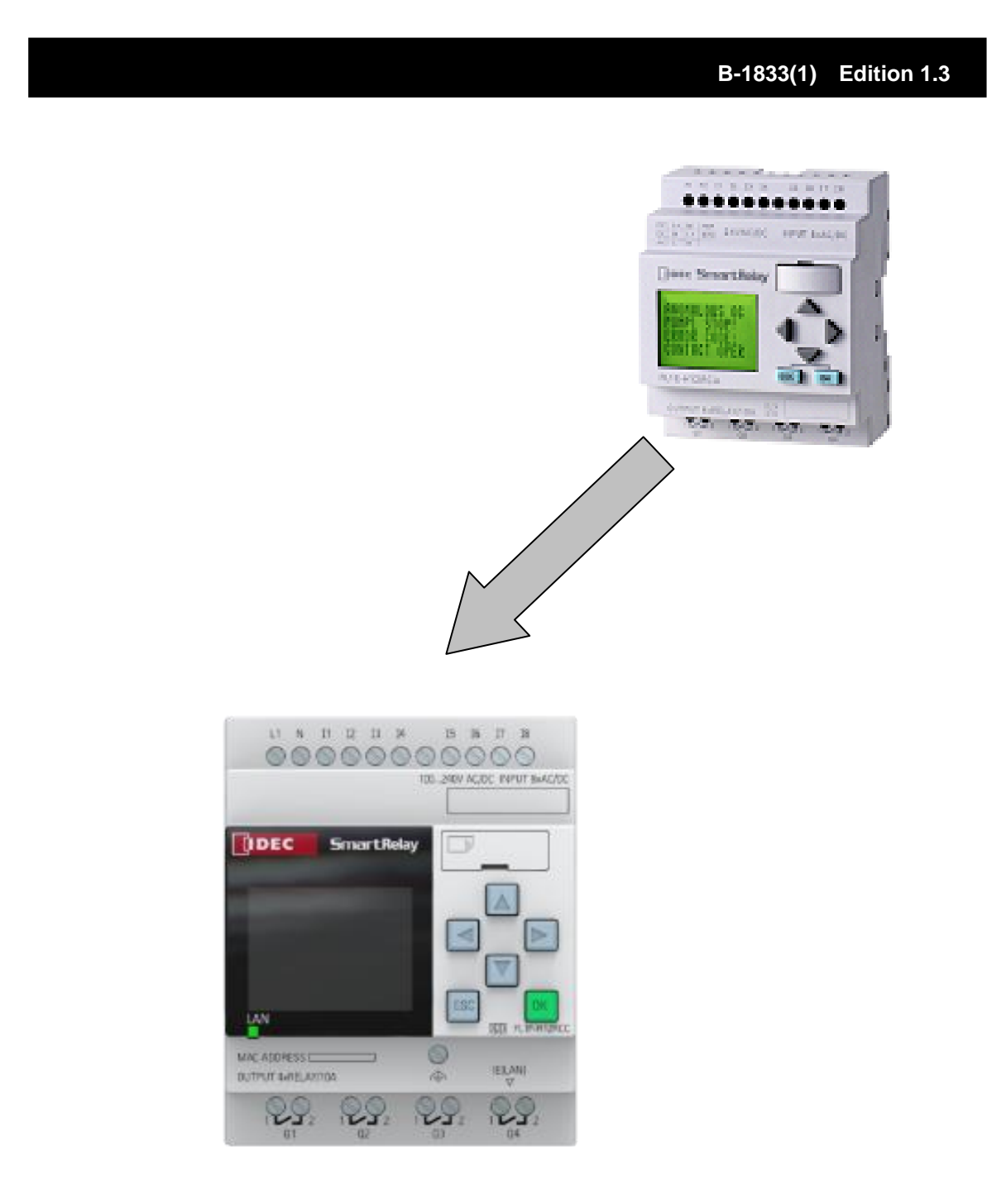

# Contents

| Introduc | tion                                                                   | 3  |
|----------|------------------------------------------------------------------------|----|
| -        | About this document                                                    | 3  |
| Differen | ces in hardware specifications                                         | 4  |
| -        | Replacement FL1F type and major changes                                | 4  |
| •        | Power supply specifications of the Base Module                         | 8  |
| •        | Power supply specifications of the Expansion I/O Module, Text Display  | 9  |
| •        | Input specifications of the Base Module                                | 11 |
| -        | Input specifications of the Expansion I/O Module                       | 12 |
| Differen | ces in the operating methods                                           | 13 |
| -        | User program conversion methods                                        | 13 |
| -        | User program upload/ download                                          | 16 |
| •        | Text message display on the Base Module                                | 17 |
| (1)      | In case of a message text scrolling character by character             | 18 |
| (2)      | In case of a message text scrolling line by line                       | 19 |
| -        | Text message display on the Text Display                               | 20 |
| (1)      | In case of a message text scrolling character by character             | 21 |
| (2)      | In case of a message text scrolling line by line                       | 22 |
| Append   | ix                                                                     | 23 |
| -        | Upgrade to WindLGC version 8                                           | 23 |
| -        | PC network setting method                                              | 24 |
| -        | Method of communication between the FL1F type Base Module and PC       | 27 |
| -        | Micro SD memory card formatting method                                 | 29 |
|          | User program uploading/ downloading by the use of micro SD memory card | 31 |

# Introduction

## About this document

This document provides the guidance for your replacement of FL1E type with FL1F type. Please refer to it together with FL1F type catalog: EP1562-0, EF1005 and FL1F type User's Manual: FL9Y-B1789.

# Differences in hardware specifications

# Replacement FL1F type and major changes

When you consider the replacement of FL1E type with FL1F type, please refer to the following comparison table.

There is no successor model provided for the communication modules.

|               |                              | FL1E Type No.<br>(Discontinued) |   | FL1F Type No.<br>(Recommended)                                                                                                    |
|---------------|------------------------------|---------------------------------|---|----------------------------------------------------------------------------------------------------|
|               |                              | FL1E-H12SND                     | ſ | FL1F-H12SCD                                                                                                    |
|               |                              | FL1E-H12RCE                     | ⇒ | FL1F-H12RCE                                                                                                    |
|               |                              | FL1E-B12RCE                     | ħ | FL1F-B12RCE                                                                                                    |
| Base Module   |                              | FL1E-H12RCA                     | î | FL1F-H12RCA                                                                                                    |
|               |                              | FL1E-B12RCA                     | ↑ | FL1F-H12RCA                                                                                                    |
|               |                              | FL1E-H12RCC                     | ↑ | FL1F-H12RCC                                                                                                    |
|               |                              | FL1E-B12RCC                     | ↑ | FL1F-B12RCC                                                                                                    |
|               |                              | FL1B-M08B1S2                    | ⇒ | FL1F-M08B1S2                                                                                                    |
|               |                              | FL1B-M08B2R2                    | ♠ | FL1F-M08B2R2                                                                                                    |
| Expansion 1/0 | Medule                       | FL1B-M08D2R2                    | ↑ | FL1F-M08D2R2                                                                                                    |
| Expansion I/O | Module                       | FL1B-M08C2R2                    | ♠ | FL1F-M08C2R2                                                                                                    |
|               |                              | FL1B-J2B2                       | ↑ | FL1F-J2B2                                                                                                    |
|               |                              | FL1D-K2BM2                      | ↑ | FL1F-K2BM2                                                                                                    |
| Text Display  |                              | FL1E-RD1                        | ♠ | FL1F-RD1                                                                                                    |
| Communicatio  | n Medule                     | FL1B-CAS2                       | ↑ | There is no comparable product provided.                                                                                                    |
| Communicatio  |                              | FL1B-CL1C12                     | ♠ | There is no comparable product provided.                                                                                                    |
|               | Memory Cartridge             | FL1E-PM4                        | î | Although there is no comparable product provided,<br>some of the functions may be realized by the use of<br>micro SD memory card.                                                                                        |
| Cartridge     | Battery Cartridge            | FL1E-PB1                        | ↑ | Although there is no comparable product provided, the real-time clock retention period of FL1F type is up to 20 days (ambient temperature: 25°C). The data backup is not specified, because non-volatile memory is used. |
|               | Memory/ Battery<br>Cartridge | FL1E-PG1                        | Ŷ | Although there is no comparable product provided, the real-time clock retention period of FL1F type is up to 20 days (ambient temperature: 25°C). The data backup is not specified, because non-volatile memory is used. |

- 1. The dimensions and installation method for FL1F type are unchanged from FL1E type.
- 2. Power supply range for FL1F type, terminal arrangement and wirings to the input and output terminals, are unchanged from FL1E type.
- 3. The terminal tightening torque recommended for FL1F type is changed from FL1E type.
  - FL1E: 0.4 Nm to 0.5 Nm
  - FL1F: 0.5 Nm to 0.6Nm
- 4. The maximum number of input/output points of the Base Module with Expansion I/O Modules is changed.

| - | FL1F | Digital input:<br>Digital output: | up to 24 points,<br>up to 20 points, | Analog input:<br>Analog output: | up to 8 points<br>up to 8 points |
|---|------|-----------------------------------|--------------------------------------|---------------------------------|----------------------------------|
| - | FL1E | Digital input:<br>Digital output: | up to 24 points,<br>up to 16 points, | Analog input:<br>Analog output: | up to 8 points<br>up to 2 points |

- 5. The power/ current consumption of FL1F type is changed from FL1E type. For further details, refer to [Power supply specifications of the Base Module] and [Power supply specifications of the Expansion I/O Module, Text Display].
- 6. The input specifications of FL1F type are changed in part from FL1E type. For further details, refer to [Input specifications of the Base Module], [Input specifications of the Expansion I/O Module].
- 7. FL1F type does not require optional cartridges, such as Memory Cartridge: FL1E-PM4 type, Battery Cartridge: FL1E-PB1 type and Memory/ Battery Cartridge: FL1E-PG1 type. The following specifications are changed from FL1E type.

#### [Program download/ upload by the use of Memory Cartridge]

- FL1E: Use Memory Cartridge: FL1E-PM4 or Memory/ Battery Cartridge: FL1E-PG1
- FL1F: Use commercially available micro SD memory card.

For further details, refer to Appendix [User program uploading/ downloading by the use of micro SD memory card].

#### [Real-time clock retention and data backup]

- FL1E: up to 80 hours (in case of cartridge not used, at ambient temperature of 25°C) up to 2 years (in case of Battery Cartridge: FL1E-PB1 or Memory/ Battery Cartridge: FL1E-PG1 used, at ambient temperature of 25°C).
- FL1F: Real-time clock retention period: up to 20 days (at ambient temperature of 25°C), without any option items.

Data backup period: Not specified because **non-volatile memory is used**.

8. For the purpose of maintaining the compatibility of the system equipped with FL1E type, FL1F type can set the startup time after power on.

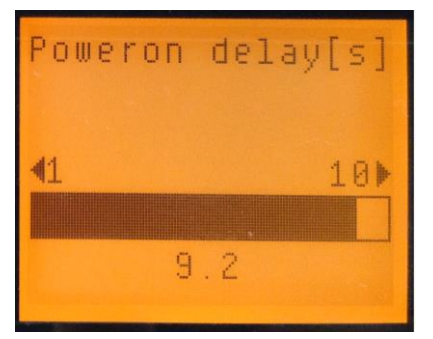

The after-powering-ON startup time may be set from the menu screen of the FL1F type Base Module in a range of 1 to 10 seconds at an increment of 0.2 seconds. The startup time may be delayed by the time setting.

\*LCD screen of the FL1F type Base Module

- 9. The method of connecting the Base Module and the Text Display is changed.
  - FL1E: Using the exclusive cable: FL1E-RDC1 type, connect the Base Module with the Text Display.
  - FL1F: By the use of a commercially available Ethernet cable, connect the Base Module with the Text Display.

For the Ethernet cable, use Cat.5 STP (Category 5 shielded twisted pair cable).

- 10. With the Base Module equipped with LCD, the maximum number of characters displayed is changed.
  - FL1E: 12 single-byte characters x 4 lines; 6 double-byte characters x 4 lines
  - FL1F: 16 single-byte characters x 6 lines; 8 double-byte characters x 6 lines

For further details, refer to [Text message display on the Text Display].

- 11. With the Text Display, the maximum number of characters displayed is changed.
  - FL1E: 12 single-byte characters x 4 lines; 6 double-byte characters x 4 lines
  - FL1F: 20 single-byte characters x 6 lines; 10 double-byte characters x 6 lines

For further details, refer to [Text message display on the Text Display].

- 12. The method of communication with PC (user program download/ upload, etc.) is changed.
  - FL1E: Communication by the use of exclusive cable: FL1E-PC2 type.
  - FL1F: Since the Ethernet communication (10/100 Mbit/s TCP/IP communication) is adopted, use Cat.5 STP (Category 5 shielded twisted pair cable) for the Ethernet cable.

For further details, refer to [Method of communication between the FL1F type Base Module and PC].

13. Since the program capacity of FL1F type is larger than that of FL1E type, you do not need to consider the program size when converting the user programs from FL1E type into FL1F type.

|      | Program size | Number of programmable FBs | Messages displayed | REM      |
|------|--------------|----------------------------|--------------------|----------|
| FL1E | 3,800 bytes  | 200 pcs.                   | 50 pcs.            | 250 pcs. |
| FL1F | 8,500 bytes  | 400 pcs.                   | 50 pcs.            | 250 pcs. |

14. There is no compatibility between FL1E Expansion Module and FL1F. It is not allowed to combination use with FL1E Base Module and FL1F Expansion Modules. In case of failure or damage on existing FL1E Expansion Module in FL1E system structure, it is required to replace it to new FL1E Expansion Module or to change from FL1E system structure to FL1E system structure, totally.

# Power supply specifications of the Base Module

Note that there are the following differences in the current consumption and power consumption.

| Discontinued<br>Type No.   | Power s                                          | upply                                                  | Current draw                                                                            | Power consumption                                                                              |
|----------------------------|--------------------------------------------------|--------------------------------------------------------|-----------------------------------------------------------------------------------------|------------------------------------------------------------------------------------------------|
| FL1E-H12SND                | Rated Power Voltage:<br>Allowable Voltage Range: | 24V DC<br>20.4 to 28.8V DC                             | 40 to 75mA(24V DC)                                                                      | 1.0 to 1.8W(24V DC)                                                                            |
| FL1E-H12RCE<br>FL1E-B12RCE | Rated Power Voltage:<br>Allowable Voltage Range: | 12/24V DC<br>10.8 to 28.8V DC                          | 60 to 175mA(12V DC)<br>40 to 100mA(24V DC)                                              | 0.7 to 2.1W(12V DC)<br>1.0 to 2.4W(24V DC)                                                     |
| FL1E-H12RCA<br>FL1E-B12RCA | Rated Power Voltage:<br>Allowable Voltage Range: | 24V AC/DC<br>20.4 toC26.4V AC<br>20.4 to28.8V DC       | 76 to 182mA(24V AC)<br>40 to 100mA(24V DC)                                              | 1.8 to 4.4VA(24V AC)<br>1.0 to 2.4W(24V DC)                                                    |
| FL1E-H12RCC<br>FL1E-B12RCC | Rated Power Voltage:<br>Allowable Voltage Range: | 100 to 240V AC/DC<br>85 to 265V AC<br>20.4 to 28.8V DC | 25 to 40mA(100V AC)<br>20 to 30mA(240V AC)<br>10 to 25mA(100V DC)<br>6 to 15mA(240V DC) | 2.8 to 4.6VA(100V AC)<br>4.8 to 7.2VA(240V AC)<br>1.1 to 2.9W(100V DC)<br>1.4 to 3.6W(240V DC) |

Power supply specifications of FL1E type Base Module.

### Power supply specifications of FL1F type Base Module

| Recommended<br>Type No.    | Power s                                          | upply                                                  | Current draw                                                                            | Power consumption                                                                            |
|----------------------------|--------------------------------------------------|--------------------------------------------------------|-----------------------------------------------------------------------------------------|----------------------------------------------------------------------------------------------|
| FL1F-H12SCD                | Rated Power Voltage:<br>Allowable Voltage Range: | 24V DC<br>20.4 to 28.8V DC                             | 25 to 50mA(24V DC)                                                                      | <b>0.6 to 1.2W</b> (24V DC)                                                                  |
| FL1F-H12RCE<br>FL1F-B12RCE | Rated Power Voltage:<br>Allowable Voltage Range: | 12/24V DC<br>10.8 to 28.8V DC                          | 50 to 165mA(12V DC)<br>25 to 90mA(24V DC)                                               | 0.6 to 2.0W(12V DC)<br>0.6 to 2.2W(24V DC)                                                   |
| FL1F-H12RCA<br>FL1F-B12RCA | Rated Power Voltage:<br>Allowable Voltage Range: | 24V AC/DC<br>20.4 to 26.4V AC<br>20.4 to 28.8V DC      | 60 to 185mA(24V AC)<br>25 to 100mA(24V DC)                                              | 1.4 to 4.4W(24V AC)<br>0.6 to 2.4W(24V DC)                                                   |
| FL1F-H12RCC<br>FL1F-B12RCC | Rated Power Voltage:<br>Allowable Voltage Range: | 100 to 240V AC/DC<br>85 to 265V AC<br>20.4 to 28.8V DC | 23 to 46mA(100V AC)<br>15 to 25mA(240V AC)<br>12 to 23mA(100V DC)<br>5 to 15mA(240V DC) | 2.3 to 4.6W(100V AC)<br>3.6 to 6.0W(240V AC)<br>1.2 to 2.3W(100V DC)<br>1.2 to 3.6W(240V DC) |

# Power supply specifications of the Expansion I/O Module, Text Display

Note that there are the following differences in the current consumption and power consumption.

| Discontinued<br>Type No. | Power supply                                     |                                                      | Current draw                                                                           | Power consumption                                                                              |
|--------------------------|--------------------------------------------------|------------------------------------------------------|----------------------------------------------------------------------------------------|------------------------------------------------------------------------------------------------|
| FL1B-M08B1S2             | Rated Power Voltage:<br>Allowable Voltage Range: | 24V DC<br>20.4 to 28.8V DC                           | 30 to 45mA(24V DC)                                                                     | 0.8 to 1.1W(24V DC)                                                                            |
| FL1B-M08B2R2             | Rated Power Voltage:<br>Allowable Voltage Range: | 12/24V DC<br>10.8 to 28.8V DC                        | 30 to 140mA(12V DC)<br>20 to 75mA(24V DC)                                              | 0.3 to 1.7VA(12V DC)<br>0.4 to 1.8W(24V DC)                                                    |
| FL1B-M08D2R2             | Rated Power Voltage:<br>Allowable Voltage Range: | 24V AC/DC<br>20.4 to 26.4V AC<br>20.4 to 28.8V DC    | 120 to 146mA(24V AC)<br>20 to 75mA(24V DC)                                             | 2.4 to 4.3VA(24V AC)<br>0.4 to 1.8W(24V DC)                                                    |
| FL1B-M08C2R2             | Rated Power Voltage:<br>Allowable Voltage Range: | 100 to 240V AC/DC<br>85 to 265V AC<br>100 to 253V DC | 34 to 45mA(100V AC)<br>30 to 32mA(240V AC)<br>5 to 15mA(100V DC)<br>5 to 10mA(240V DC) | 3.9 to 4.1VA(100V AC)<br>7.4 to 7.6VA(240V AC)<br>0.5 to 1.8W(100V DC)<br>1.2 to 2.4W(240V DC) |
| FL1B-J2B2                | Rated Power Voltage:<br>Allowable Voltage Range: | 12/24V DC<br>10.8 to 28.8V DC                        | 25 to 50mA                                                                             | 0.3 to 0.6W(12V DC)<br>0.6 to 1.2W(24V DC)                                                     |
| FL1D-K2BM2               | Rated Power Voltage:<br>Allowable Voltage Range: | 24V DC<br>20.4 to 28.8V DC                           | 35 to 90mA(24V DC)                                                                     | 0.9 to 2.2W(24V DC)                                                                            |

#### Power supply specifications of FL1E type Expansion I/O Module

# Power supply specifications of FL1E type Text Display

| Discontinued<br>Type No. | Powers                                           | supply                                                      | Current draw                                 | Power consumption |
|--------------------------|--------------------------------------------------|-------------------------------------------------------------|----------------------------------------------|-------------------|
| FL1E-RD1                 | Rated Power Voltage:<br>Allowable Voltage Range: | 24V AC/DC<br>12V DC<br>20.4 to 26.4V AC<br>10.2 to 28.8V DC | 65mA(12V DC)<br>40mA(24V DC)<br>90mA(24V AC) | -                 |

| Recommended<br>Type No. | Power supply                                     |                                                      | Current draw                                                                            | Power consumption                                                                            |
|-------------------------|--------------------------------------------------|------------------------------------------------------|-----------------------------------------------------------------------------------------|----------------------------------------------------------------------------------------------|
| FL1F-M08B1S2            | Rated Power Voltage:<br>Allowable Voltage Range: | 24V DC<br>20.4 to 28.8V DC                           | 25 to 40mA(24V DC)                                                                      | 0.6 to 1.0W(24V DC)                                                                          |
| FL1F-M08B2R2            | Rated Power Voltage:<br>Allowable Voltage Range: | 12/24V DC<br>10.8 to 28.8V DC                        | 20 to 90mA(12V DC)<br>15 to 50mA(24V DC)                                                | 0.2 to 1.1W(12V DC)<br>0.4 to 1.2W(24V DC)                                                   |
| FL1F-M08D2R2            | Rated Power Voltage:<br>Allowable Voltage Range: | 24V AC/DC<br>20.4 to 26.4V AC<br>20.4 to D28.8V DC   | 40 to 110mA(24V AC)<br>15 to 50mA(24V DC)                                               | 1.0 to 2.6W(24∨ AC)<br>0.4 to 1.2W(24∨ DC)                                                   |
| FL1F-M08C2R2            | Rated Power Voltage:<br>Allowable Voltage Range: | 100 to 240V AC/DC<br>85 to 265V AC<br>100 to 253V DC | 23 to 46mA(100V AC)<br>15 to 30mA(240V AC)<br>12 to 29mA(100V DC)<br>5 to 15mA(240V DC) | 2.3 to 4.6W(100V AC)<br>3.6 to 7.2W(240V AC)<br>1.2 to 2.9W(100V DC)<br>1.2 to 3.6W(240V DC) |
| FL1F-J2B2               | Rated Power Voltage:<br>Allowable Voltage Range: | 12/24V DC<br>10.8 to 28.8V DC                        | 25 to 30mA                                                                              | 0.3 to 0.4W(12V DC)<br>0.6 to 0.7W(24V DC)                                                   |
| FL1F-K2BM2              | Rated Power Voltage:<br>Allowable Voltage Range: | 24V DC<br>20.4 to 28.8V DC                           | 30 to 82mA(24V DC)                                                                      | 0.7 to 2.0W(24V DC)                                                                          |

## Power supply specifications of FL1F type Expansion I/O Module

## Power supply specifications of FL1F type Text Display

| Recommended<br>Type No. | Powers                                           | supply                                                      | Current draw                                   | Power consumption |
|-------------------------|--------------------------------------------------|-------------------------------------------------------------|------------------------------------------------|-------------------|
| FL1F-RD1                | Rated Power Voltage:<br>Allowable Voltage Range: | 24V AC/DC<br>12V DC<br>20.4 to 26.4V AC<br>10.2 to 28.8V DC | 150mA(12V DC)<br>75mA(24V DC)<br>145mA(24V AC) | -                 |

# Input specifications of the Base Module

Note that there are the following differences in the operating range and input delay time.

| Discontinued               | Operatii                                  | ng range                                 | Input de                                                                                     | elay time                                                                                      |
|----------------------------|-------------------------------------------|------------------------------------------|----------------------------------------------------------------------------------------------|------------------------------------------------------------------------------------------------|
| Type No.                   | OFF current                               | ON current                               | OFF -> ON                                                                                    | ON -> OFF                                                                                      |
| FL1E-H12SND                | < 0.85mA (I3I6)<br>< 0.05mA (I1,I2,I7,I8) | ≥ 2mA (I3…I6)<br>≥ 0.15mA (I1,I2,I7,I8)  | 1.5ms (Typ.)<br>≤ 1.0ms (I3…I6)                                                              | 1.5ms (Typ.)<br>≤ 1.0ms (I3…I6)                                                                |
| FL1E-H12RCE<br>FL1E-B12RCE | < 0.85mA (I3I6)<br>< 0.05mA (I1,I2,I7,I8) | ≥ 1.5mA (I3…I6)<br>≥ 0.1mA (I1,I2,I7,I8) | 1.5ms (Typ.)<br>≤ 1.0ms (I3…I6)                                                              | 1.5ms (Typ.)<br>≤ 1.0ms (I3…I6)                                                                |
| FL1E-H12RCA<br>FL1E-B12RCA | < 1.0mA                                   | ≥ 2.5mA                                  | 1.5ms (Typ.)                                                                                 | 15ms (Typ.)                                                                                    |
| FL1E-H12RCC<br>FL1E-B12RCC | < 0.03mA                                  | ≥ 0.08mA (AC)<br>≥ 0.12mA (DC)           | 100V AC: 50ms (Typ.)<br>240V AC: 30ms (Typ.)<br>100V DC: 25ms (Typ.)<br>240V DC: 15ms (Typ.) | 100V AC: 65ms (Typ.)<br>240V AC: 105ms (Typ.)<br>100V DC: 95ms (Typ.)<br>240V DC: 125ms (Typ.) |

### Input specifications of FL1E type Base Module

## Input specifications of FL1F type Base Module

| Recommended                | Operatii                                                             | ng range                                                            | Input de                                                                                                   | elay time                                                                                                    |
|----------------------------|----------------------------------------------------------------------|---------------------------------------------------------------------|----------------------------------------------------------------------------------------------------|----------------------------------------------------------------------------------------------------|
| Туре No.                   | OFF current                                                          | ON current                                                          | OFF -> ON                                                                                                  | ON -> OFF                                                                                                    |
| FL1F-H12SCD                | < <mark>0.9mA</mark> (I3…I6)<br>< <mark>0.07mA</mark> (I1,I2,I7,I8)  | ≥ <mark>2.1mA</mark> (I3…I6)<br>≥ <mark>0.18mA</mark> (I1,I2,I7,I8) | 1.5ms (Typ.)<br>≤ 1.0ms (I3…I6)                                                                            | 1.5ms (Typ.)<br>≤ 1.0ms (I3…I6)                                                                                          |
| FL1F-H12RCE<br>FL1F-B12RCE | < <mark>0.88mA</mark> (I3…I6)<br>< <mark>0.07mA</mark> (I1,I2,I7,I8) | ≥ 1.5mA (I3…I6)<br>≥ <mark>0.12mA</mark> (I1,I2,I7,I8)              | 1.5ms (Typ.)<br>≤ 1.0ms (I3…I6)                                                                            | 1.5ms (Typ.)<br>≤ 1.0ms (I3…I6)                                                                                          |
| FL1F-H12RCA<br>FL1F-B12RCA | < 1.2mA                                                              | ≥ 2.6mA                                                             | 1.5ms (Typ.)                                                                                               | 15ms (Typ.)                                                                                                    |
| FL1F-H12RCC<br>FL1F-B12RCC | < <mark>0.05mA</mark> (AC)<br>< <mark>0.06mA</mark> (DC)             | ≥ 0.08mA (AC)<br>≥ <mark>0.13mA</mark> (DC)                         | 100V AC: <b>40ms</b> (Typ.)<br>240V AC: 30ms (Typ.)<br>100V DC: 25ms (Typ.)<br>240V DC: <b>20ms</b> (Typ.) | 100V AC: <b>45ms</b> (Typ.)<br>240V AC: <b>70ms</b> (Typ.)<br>100V DC: <b>60ms</b> (Typ.)<br>240V DC: <b>75ms</b> (Typ.) |

# ■ Input specifications of the Expansion I/O Module

Note that there are the following differences in the operating range and input delay time.

| Discontinued | Operatii    | ng range   | Input del                                                                                    | ay time                                                                                        |
|--------------|-------------|------------|----------------------------------------------------------------------------------------------|------------------------------------------------------------------------------------------------|
| Туре No.     | OFF current | ON current | OFF -> ON                                                                                    | ON -> OFF                                                                                      |
| FL1B-M08B1S2 | < 0.85mA    | ≥ 2mA      | 1.5ms (Typ.)                                                                                 | 1.5ms (Typ.)                                                                                   |
| FL1B-M08B2R2 | < 0.85mA    | ≥ 1.5mA    | 1.5ms (Typ.)                                                                                 | 1.5ms (Typ.)                                                                                   |
| FL1B-M08D2R2 | < 1.0mA     | ≥ 2.5mA    | 1.5ms (Typ.)                                                                                 | 15ms (Typ.)                                                                                    |
| FL1B-M08C2R2 | < 0.03mA    | ≥ 0.08mA   | 100V AC: 50ms (Typ.)<br>240V AC: 30ms (Typ.)<br>100V DC: 25ms (Typ.)<br>240V DC: 15ms (Typ.) | 100V AC: 65ms (Typ.)<br>240V AC: 105ms (Typ.)<br>100V DC: 95ms (Typ.)<br>240V DC: 125ms (Typ.) |

### Input specifications of FL1E type Expansion I/O Module

Input specifications of FL1F type Expansion I/O Module

| Recommended  | Operatii                       | ng range                       | Input de                                                                                     | elay time                                                                                    |
|--------------|--------------------------------|--------------------------------|----------------------------------------------------------------------------------------------|----------------------------------------------------------------------------------------------|
| Type No.     | OFF current                    | ON current                     | OFF -> ON                                                                                    | ON -> OFF                                                                                    |
| FL1F-M08B1S2 | < 0.88mA                       | ≥ <b>2.1mA</b>                 | 1.5ms (Typ.)                                                                                 | 1.5ms (Typ.)                                                                                 |
| FL1F-M08B2R2 | < 0.88mA                       | ≥ 1.5mA                        | 1.5ms (Typ.)                                                                                 | 1.5ms (Typ.)                                                                                 |
| FL1F-M08D2R2 | < 1.1mA                        | ≥ <mark>2.63mA</mark>          | 1.5ms (Typ.)                                                                                 | 15ms (Typ.)                                                                                  |
| FL1F-M08C2R2 | < 0.05mA (AC)<br>< 0.06mA (DC) | ≥ 0.08mA (AC)<br>≥ 0.13mA (DC) | 100V AC: 40ms (Typ.)<br>240V AC: 30ms (Typ.)<br>100V DC: 25ms (Typ.)<br>240V DC: 20ms (Typ.) | 100V AC: 45ms (Typ.)<br>240V AC: 70ms (Typ.)<br>100V DC: 60ms (Typ.)<br>240V DC: 75ms (Typ.) |

# Differences in the operating methods

## User program conversion methods

The user program conversion involves the following two (2) procedures.

- 1. By the use of WindLGC Ver. 8, convert the FL1E type user program which stored on PC, into one for FL1F type.
- 2. By the use of WindLGC Ver. 8, convert the user program downloaded on FL1E type into one for FL1F type.
- [1. By the use of WindLGC Ver. 8, convert the FL1E type user program, stored on PC, into one for FL1F type]
- (1) Open the FL1E type user program, from WindLGC Ver. 8 witch stored on PC.
- (2) Double-click the icon shown below, that is located at the bottom right of the WindLGC screen.

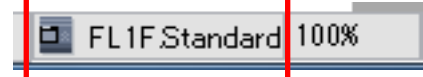

(3) The following screen will be shown.Select [Hardware type].

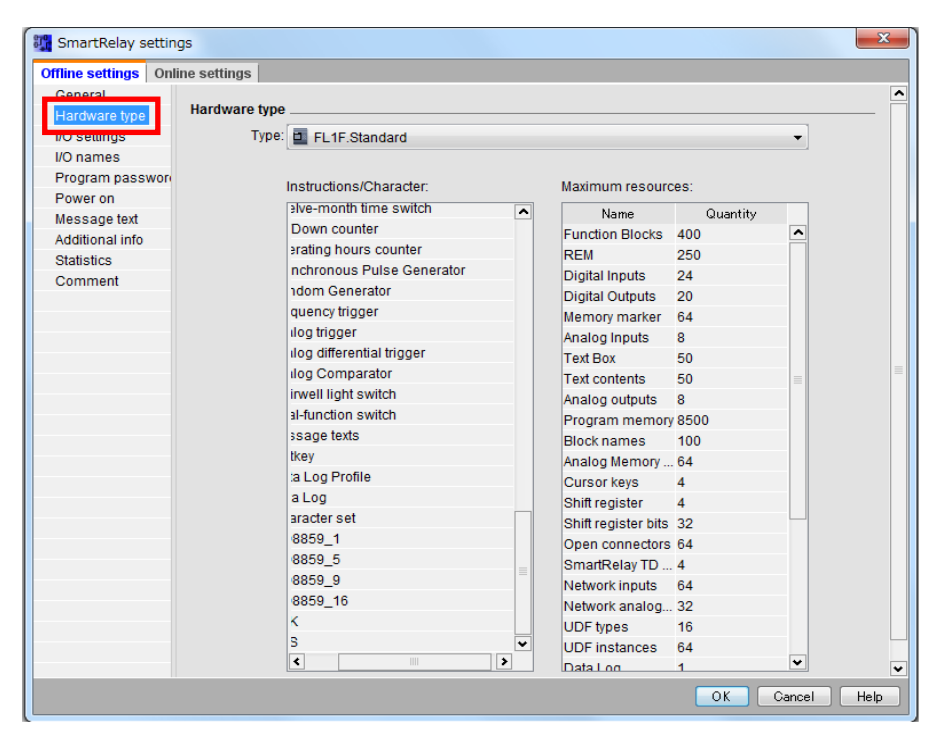

(4) Click the hardware type selection tab.Select [FL1F.Standard] and click [OK].

| lardware type |                      |
|---------------|----------------------|
| Туре:         | FL1F.Standard        |
|               | FL1A.Standard        |
|               | FL1A.Standard Analog |
|               | FL1B.Standard        |
|               | FL1C.Standard        |
|               | FL1D.Standard        |
|               | FL1E.Standard        |
|               | FL1E.Standard V2     |
|               | E FL1F.Standard      |

- (5) Overwrite user program. That completes the conversion into FL1F type-compatible program.
- [2. By the use of WindLGC Ver. 8, convert the user program downloaded on FL1E type into one for FL1F type]
- (1) With the exclusive cable (FL1E-PC2 type) connect FL1E type with PC, and turn ON the power of FL1E type.
- (2) Click the icon, shown below, on the WindLGC.

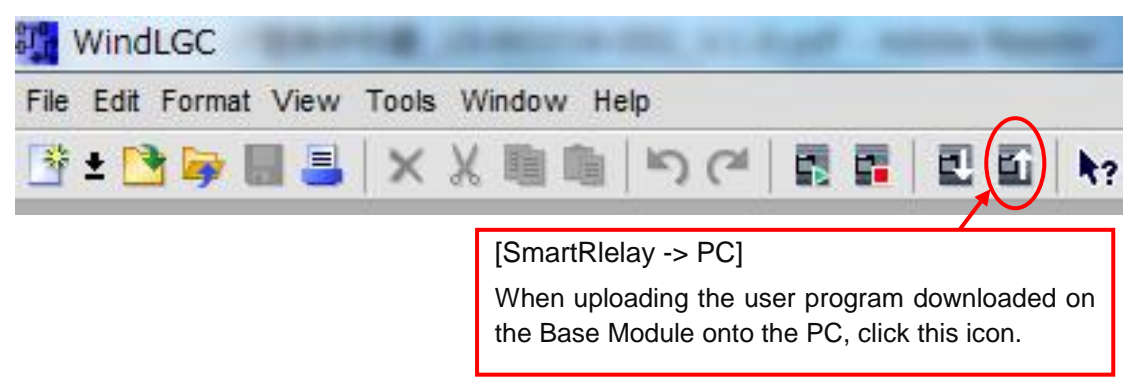

(3) The interface selection screen, shown below, will appear.

Select [SmartRelay Cable] for the connection interface and click [OK], and the program stored on the FL1E type proper will be uploaded.

| Interface |                                            |
|-----------|--------------------------------------------|
| Interface |                                            |
|           |                                            |
| Target    | Set the COM port in accordance with the PC |
|           | environment being used.                    |
|           |                                            |
| Test      |                                            |
|           |                                            |
|           |                                            |
|           |                                            |
|           |                                            |
|           | Click [OK]                                 |
|           | -                                          |
|           | OK Cancel                                  |

The conversion into the FL1F type-compatible user program is the same as with [1. By the use of WindLGC Ver. 8, convert the FL1E type user program, stored on PC, into one for FL1F type].

## ■ User program upload/ download

1. Start WindLGC (version 8.0 or later).

The following menu bar will appear. When uploading the user program, click the [PC -> SmartRelay] icon.

When downloading one, click the [SmartRelay -> PC] icon.

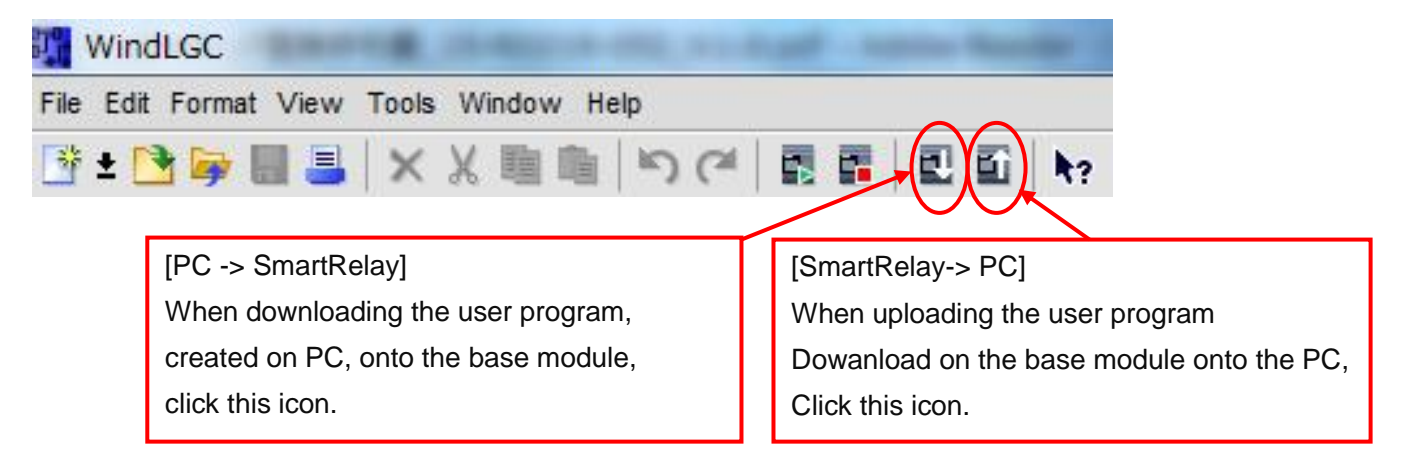

- 2. Select a connection interface.
  - For uploading/ downloading user program for FL1A type through FL1E type, the exclusive cable (FL1E-PC2 type) is required. On WindLDR, select [SmartRelay Cable] for the connection interface.
  - When uploading/ downloading user program for FL1F type, select [Ethernet] for the connection interface.

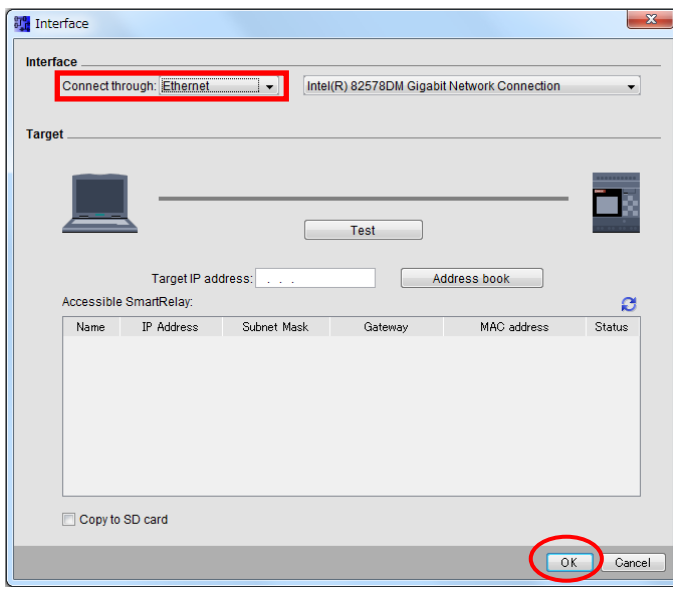

When uploading/ downloading user program onto or from FL1F type, see Appendix [PC network setting method].

## Text message display on the Base Module

The number of characters that can be displayed on the Base Module LCD increases. (Only on type equipped with LCD)

- FL1E: 12 single-byte characters x 4 lines (6 double-byte characters x 4 lines)
- FL1F: 16 single-byte characters x 6 lines (8 double-byte characters x 6 lines)

For that reason, if a program (message text) prepared for FL1E type is converted into that for FL1F type without any consideration, the message will be displayed on the FL1F type Base Module LCD as **located at the upper left part** of the screen.

• Sample display on the FL1E type Base Module (12 single-byte characters x 4 lines)

| A <sub>1</sub> | A <sub>2</sub> | A <sub>3</sub> | A <sub>4</sub> | A <sub>5</sub> | A <sub>6</sub> | A <sub>7</sub> | A <sub>8</sub> | A <sub>9</sub> | A <sub>10</sub> | A <sub>11</sub> | A <sub>12</sub> |
|----------------|----------------|----------------|----------------|----------------|----------------|----------------|----------------|----------------|-----------------|-----------------|-----------------|
| B <sub>1</sub> | B <sub>2</sub> | B <sub>3</sub> | B <sub>4</sub> | B <sub>5</sub> | B <sub>6</sub> | B <sub>7</sub> | B <sub>8</sub> | B <sub>9</sub> | B <sub>10</sub> | B <sub>11</sub> | B <sub>12</sub> |
| C <sub>1</sub> | C <sub>2</sub> | C <sub>3</sub> | C4             | C <sub>5</sub> | C <sub>6</sub> | C <sub>7</sub> | C <sub>8</sub> | C <sub>9</sub> | C <sub>10</sub> | C <sub>11</sub> | C <sub>12</sub> |
| D <sub>1</sub> | D <sub>2</sub> | D <sub>3</sub> | D4             | D <sub>5</sub> | D <sub>6</sub> | D <sub>7</sub> | D <sub>8</sub> | D9             | D <sub>10</sub> | D <sub>11</sub> | D <sub>12</sub> |

When converted into FL1F type

• Sample display on the FL1F type Base Module

| $A_1$          | A <sub>2</sub> | A <sub>3</sub> | A <sub>4</sub> | A <sub>5</sub> | A <sub>6</sub> | A <sub>7</sub> | A <sub>8</sub> | A9             | A <sub>10</sub> | A <sub>11</sub> | A <sub>12</sub> |      |   |  |
|----------------|----------------|----------------|----------------|----------------|----------------|----------------|----------------|----------------|-----------------|-----------------|-----------------|------|---|--|
| B <sub>1</sub> | B <sub>2</sub> | B <sub>3</sub> | B4             | B <sub>5</sub> | B <sub>6</sub> | B <sub>7</sub> | B <sub>8</sub> | B9             | B <sub>10</sub> | B <sub>11</sub> | B <sub>12</sub> |      |   |  |
| C <sub>1</sub> | C <sub>2</sub> | C <sub>3</sub> | C4             | C <sub>5</sub> | C <sub>6</sub> | C <sub>7</sub> | C <sub>8</sub> | C <sub>9</sub> | C <sub>10</sub> | C <sub>11</sub> | C <sub>12</sub> |      |   |  |
| D <sub>1</sub> | D <sub>2</sub> | D <sub>3</sub> | D4             | D <sub>5</sub> | D <sub>6</sub> | D7             | D <sub>8</sub> | D9             | D <sub>10</sub> | D <sub>11</sub> | D <sub>12</sub> |      |   |  |
|                |                |                |                |                |                | [              |                |                |                 |                 |                 | <br> | [ |  |
|                |                |                |                |                |                |                |                |                |                 |                 |                 |      |   |  |

### (1) In case of a message text scrolling character by character

In the case where a message text for FL1E type was set to scroll character by character, if it is directly converted into FL1F type, the display will differ, as shown below.

• Sample display on the FL1E type Base Module (message output of 24 single-byte characters per line)

\*Gray represents un-displayed part

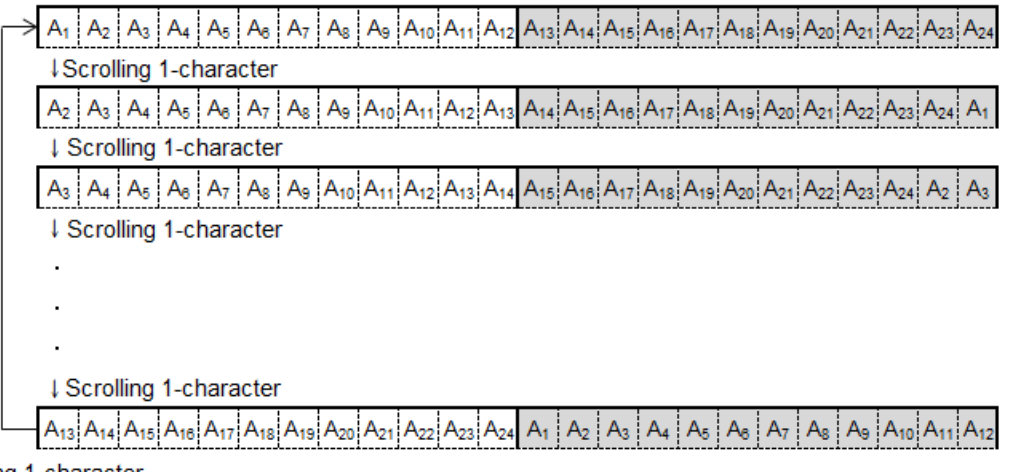

Scrolling 1-character

## When converted into FL1F type

• Sample display on the FL1F type Base Module

\*Gray represents un-displayed part

| A 1 A 2 A A A A A A A A A A A A A A A A                                                                                                    |                                              |
|----------------------------------------------------------------------------------------------------|----------------------------------------------|
|                                                                                                    |                                              |
|                                                                                                    |                                              |
| A3 A4 A5 A8 A7 A8 A9 A10 A11 A12 A13 A14 A15 A18 A17 A18 A19 A20 A21 A22 A23 A24                                                                                                    | A1 /                                         |
| ↓ Scrolling 1-character                                                                                                    |                                              |
|                                                                                                    |                                              |
|                                                                                                    |                                              |
|                                                                                                    |                                              |
| Scrolling 1-character                                                                                                    |                                              |
| As A10 A11 A12 A13 A14 A15 A18 A17 A18 A19 A20 A21 A22 A23 A24 A1 A1 A2 A3 A4 A                                                                                                    | 5 A8 A7                                      |
| ↓ Scrolling 1-character                                                                                                    |                                              |
| A <sub>10</sub> A <sub>11</sub> A <sub>12</sub> A <sub>13</sub> A <sub>14</sub> A <sub>15</sub> A <sub>18</sub> A <sub>17</sub> A <sub>18</sub> A <sub>19</sub> A <sub>20</sub> A <sub>21</sub> A <sub>22</sub> A <sub>23</sub> A <sub>24</sub> A <sub>1</sub> A <sub>1</sub> A <sub>2</sub> A <sub>3</sub> A <sub>4</sub> A <sub>5</sub> A | A <sub>8</sub> A <sub>7</sub> A <sub>8</sub> |
|                                                                                                    |                                              |
| A <sub>11</sub> A <sub>12</sub> A <sub>13</sub> A <sub>14</sub> A <sub>15</sub> A <sub>16</sub> A <sub>17</sub> A <sub>18</sub> A <sub>19</sub> A <sub>20</sub> A <sub>21</sub> A <sub>22</sub> A <sub>23</sub> A <sub>24</sub> A <sub>1</sub> A <sub>1</sub> A <sub>2</sub> A <sub>3</sub> A <sub>4</sub> A <sub>5</sub> A <sub>6</sub> A  | 17 A <sub>8</sub> A <sub>9</sub>             |
| ↓ Scrolling 1-character                                                                                                    |                                              |
|                                                                                                    |                                              |
|                                                                                                    |                                              |
|                                                                                                    |                                              |
|                                                                                                    |                                              |
|                                                                                                    | 13 A14 A15                                   |
| 1-character                                                                                                    |                                              |

### (2) In case of a message text scrolling line by line

In the case where a message text for FL1E type was set to scroll line by line, if it is directly converted into FL1F type, the display will differ, as shown below

• Sample display on the FL1E type Base Module (message output of 24 single-byte characters per line)

 $\rightarrow \boxed{A_1 \ A_2 \ A_3 \ A_4 \ A_5 \ A_6 \ A_7 \ A_8 \ A_9 \ A_{10} \ A_{11} \ A_{12} \ A_{13} \ A_{14} \ A_{15} \ A_{18} \ A_{17} \ A_{18} \ A_{19} \ A_{20} \ A_{21} \ A_{22} \ A_{23} \ A_{24} \ A_{22} \ A_{23} \ A_{24} \ A_{1} \ A_{2} \ A_{3} \ A_{4} \ A_{5} \ A_{6} \ A_{7} \ A_{8} \ A_{9} \ A_{10} \ A_{11} \ A_{12} \ A_{22} \ A_{23} \ A_{24} \ A_{1} \ A_{2} \ A_{3} \ A_{4} \ A_{5} \ A_{6} \ A_{7} \ A_{8} \ A_{9} \ A_{10} \ A_{11} \ A_{12} \ A_{22} \ A_{23} \ A_{24} \ A_{1} \ A_{2} \ A_{3} \ A_{4} \ A_{5} \ A_{6} \ A_{7} \ A_{8} \ A_{9} \ A_{10} \ A_{11} \ A_{12} \ A_{11} \ A_{12} \ A_{14} \ A_{15} \ A_{16} \ A_{17} \ A_{18} \ A_{19} \ A_{20} \ A_{21} \ A_{22} \ A_{23} \ A_{24} \ A_{1} \ A_{2} \ A_{3} \ A_{4} \ A_{5} \ A_{6} \ A_{7} \ A_{8} \ A_{9} \ A_{10} \ A_{11} \ A_{12} \ A_{11} \ A_{12} \ A_{12} \ A_{11} \ A_{12} \ A_{11} \ A_{11} \ A_{12} \ A_{11} \ A_{12} \ A_{11} \ A_{12} \ A_{11} \ A_{12} \ A_{11} \ A_{12} \ A_{11} \ A_{12} \ A_{11} \ A_{12} \ A_{11} \ A_{12} \ A_{11} \ A_{12} \ A_{11} \ A_{12} \ A_{11} \ A_{12} \ A_{11} \ A_{11} \ A_{11} \ A_{12} \ A_{11} \ A_{12} \ A_{11} \ A_{12} \ A_{11} \ A_{12} \ A_{11} \ A_{12} \ A_{11} \ A_{12} \ A_{11} \ A_{12} \ A_{11} \ A_{12} \ A_{11} \ A_{12} \ A_{11} \ A_{12} \ A_{11} \ A_{12} \ A_{11} \ A_{11} \ A_{12} \ A_{11} \ A_{11} \ A_{11} \ A_{11} \ A_{11} \ A_{11} \ A_{11$ 

Scrolling 1-line

## When converted into FL1F type

• Sample display on the FL1F type Base Module

\*Gray represents un-displayed part

\*Gray represents un-displayed part

| > | A1 A2 A3 A4 A5 A8 A7 A8        | A <sub>9</sub> A <sub>1</sub> | 0 A11 A1 | 2 A <sub>13</sub> | A14 A15 A16 | A17 A18 A19 A20 | A <sub>21</sub> A <sub>22</sub> A <sub>23</sub> A | 24                                            |                                   |                |
|---|--------------------------------|-------------------------------|----------|-------------------|-------------|-----------------|---------------------------------------------------|-----------------------------------------------|-----------------------------------|----------------|
|   | ↓ Scrolling 1-line             |                               |          |                   |             |                 |                                                   |                                               |                                   |                |
|   | A17 A18 A19 A20 A21 A22 A23 A2 | 4                             |          |                   |             | A1 A2 A3 A4     | A <sub>5</sub> A <sub>8</sub> A <sub>7</sub> A    | A <sub>8</sub> A <sub>9</sub> A <sub>10</sub> | A <sub>11</sub> A <sub>12</sub> A | 13 A14 A15 A18 |

Scrolling 1-line

## Text message display on the Text Display

With the Text Display, the maximum number of characters displayed is increased.

- FL1E: 12 single-byte characters x 4 lines (6 double-byte characters x 4 lines)
- FL1F: 20 single-byte characters x 6 lines (10 double-byte characters x 6 lines)

For that reason, if a program (message text) prepared for FL1E type is converted into that for FL1F type without any consideration, the message will be displayed on the FL1F type Text Display LCD as **located at the upper left part** of the screen.

• Sample display on the FL1E type Text Display (12 single-byte characters x 4 lines)

| A <sub>1</sub> | A <sub>2</sub> | A <sub>3</sub> | A <sub>4</sub> | A <sub>5</sub> | A <sub>6</sub> | A <sub>7</sub> | A <sub>8</sub> | A <sub>9</sub> | A <sub>10</sub> | A <sub>11</sub> | A <sub>12</sub> |
|----------------|----------------|----------------|----------------|----------------|----------------|----------------|----------------|----------------|-----------------|-----------------|-----------------|
| B <sub>1</sub> | B <sub>2</sub> | B <sub>3</sub> | B <sub>4</sub> | B <sub>5</sub> | B <sub>6</sub> | B <sub>7</sub> | B <sub>8</sub> | B <sub>9</sub> | B <sub>10</sub> | B <sub>11</sub> | B <sub>12</sub> |
| C <sub>1</sub> | C <sub>2</sub> | C <sub>3</sub> | C <sub>4</sub> | <b>C</b> 5     | C <sub>6</sub> | C <sub>7</sub> | C <sub>8</sub> | C <sub>9</sub> | C <sub>10</sub> | C <sub>11</sub> | C <sub>12</sub> |
| D <sub>1</sub> | D <sub>2</sub> | D <sub>3</sub> | D4             | D <sub>5</sub> | D <sub>6</sub> | D <sub>7</sub> | D <sub>8</sub> | D <sub>9</sub> | D <sub>10</sub> | D <sub>11</sub> | D <sub>12</sub> |

### When converted into FL1F type

• Sample display on the FL1F type Text Display

| A <sub>1</sub> | A <sub>2</sub> | A <sub>3</sub> | A <sub>4</sub> | $A_5$          | A <sub>6</sub> | A <sub>7</sub>        | A <sub>8</sub> | A <sub>9</sub> | A <sub>10</sub> | A <sub>11</sub> | A <sub>12</sub> |  |   |  |  |  |
|----------------|----------------|----------------|----------------|----------------|----------------|-----------------------|----------------|----------------|-----------------|-----------------|-----------------|--|---|--|--|--|
| B <sub>1</sub> | B <sub>2</sub> | B <sub>3</sub> | B <sub>4</sub> | B <sub>5</sub> | B <sub>6</sub> | B <sub>7</sub>        | B <sub>8</sub> | B <sub>9</sub> | B <sub>10</sub> | B <sub>11</sub> | B <sub>12</sub> |  |   |  |  |  |
| C <sub>1</sub> | C <sub>2</sub> | C <sub>3</sub> | C <sub>4</sub> | C <sub>5</sub> | C <sub>6</sub> | <b>C</b> <sub>7</sub> | C <sub>8</sub> | C <sub>9</sub> | C <sub>10</sub> | C <sub>11</sub> | C <sub>12</sub> |  |   |  |  |  |
| D <sub>1</sub> | D <sub>2</sub> | $D_3$          | D <sub>4</sub> | D <sub>5</sub> | D <sub>6</sub> | D <sub>7</sub>        | D <sub>8</sub> | D <sub>9</sub> | D <sub>10</sub> | D <sub>11</sub> | D <sub>12</sub> |  |   |  |  |  |
|                |                |                |                |                |                |                       |                |                |                 |                 |                 |  | [ |  |  |  |
|                |                |                |                |                |                |                       |                |                |                 |                 |                 |  |   |  |  |  |

### (1) In case of a message text scrolling character by character

In the case where a message text for FL1E type was set to scroll character by character, if it is directly converted into FL1F type, the display will differ, as shown below.

 Sample display on the FL1E type Text Display (message output of 24 single-byte characters per line)

\*Gray represents un-displayed part

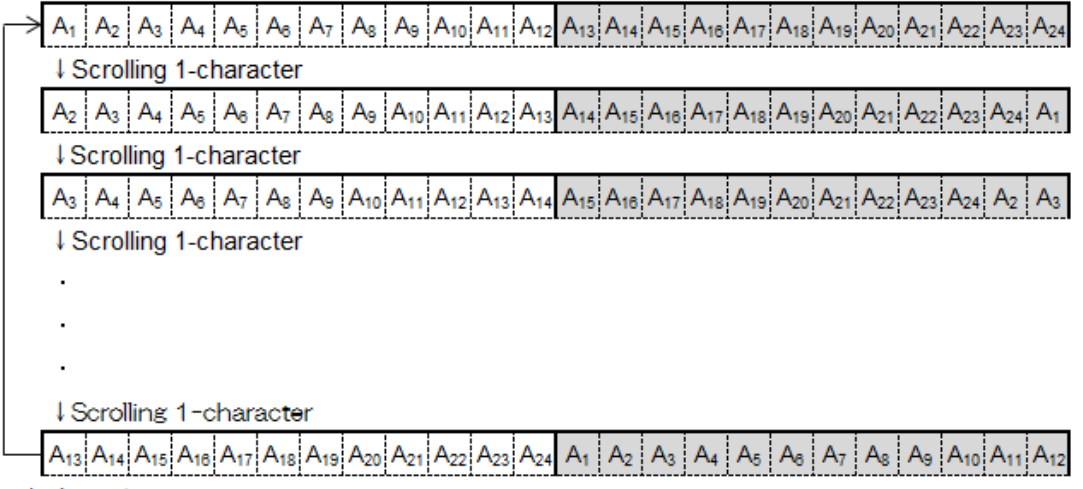

Scrolling 1-character

## When converted into FL1F type

#### • Sample display on the FL1F type Text Display

| A1 A2 A3 A4 A5 A6 A7 A8 A9 A10 A11 A12 A13 A14 A15 A16 A17 A18 A19 A20 A21 A22 A23 A24                                                                                                    |       |      |      |       |       |       |                                                             |
|----------------------------------------------------------------------------------------------------|-------|------|------|-------|-------|-------|-------------------------------------------------------------|
| ↓ Scrolling 1-character                                                                                                    |       |      |      |       |       |       |                                                             |
| A2 A3 A4 A5 A8 A7 A8 A9 A10 A11 A12 A13 A14 A15 A18 A17 A18 A19 A20 A21 A22 A23 A24                                                                                                    |       |      |      |       |       |       |                                                             |
| ↓Scrolling 1-character                                                                                                    |       |      |      |       |       |       |                                                             |
| A3 A4 A5 A8 A7 A8 A9 A10 A11 A12 A13 A14 A15 A16 A17 A18 A19 A20 A21 A22 A23 A24                                                                                                    |       |      |      |       |       |       |                                                             |
| Scrolling 1-character                                                                                                    | *     | /    |      |       |       | *     |                                                             |
| A4 A5 A8 A7 A8 A9 A10 A11 A12 A13 A14 A15 A18 A17 A18 A19 A20 A21 A22 A23 A24                                                                                                    |       |      |      |       |       |       |                                                             |
| ↓ Scrolling 1-character                                                                                                    |       |      |      |       | *     |       | :                                                           |
| A5 A8 A7 A8 A9 A10 A11 A12 A13 A14 A15 A16 A17 A18 A19 A20 A21 A22 A23 A24                                                                                                    |       |      |      |       |       |       | A <sub>1</sub> A <sub>2</sub>                               |
| Scrolling 1-character                                                                                                    | *     |      |      |       |       |       |                                                             |
| A <sub>6</sub> A <sub>7</sub> A <sub>8</sub> A <sub>9</sub> A <sub>10</sub> A <sub>11</sub> A <sub>12</sub> A <sub>13</sub> A <sub>14</sub> A <sub>15</sub> A <sub>16</sub> A <sub>17</sub> A <sub>18</sub> A <sub>19</sub> A <sub>20</sub> A <sub>21</sub> A <sub>22</sub> A <sub>23</sub> A <sub>24</sub> |       |      |      |       |       |       | A <sub>1</sub> A <sub>2</sub> A <sub>3</sub>                |
| ↓ Scrolling 1-character                                                                                                    |       | *    |      |       | *     |       |                                                             |
| A7 A8 A9 A10 A11 A12 A13 A14 A15 A18 A17 A18 A19 A20 A21 A22 A23 A24                                                                                                    |       |      |      |       |       |       | A <sub>1</sub> A <sub>2</sub> A <sub>3</sub> A <sub>4</sub> |
| ↓ Scrolling 1-character                                                                                                    | i     |      | i.   |       |       | i     |                                                             |
|                                                                                                    |       |      |      |       |       |       |                                                             |
|                                                                                                    |       |      |      |       |       |       |                                                             |
|                                                                                                    |       |      |      |       |       |       |                                                             |
| ↓ Scrolling 1-character                                                                                                    |       |      |      |       |       |       |                                                             |
|                                                                                                    | Δ. Δ. | Δ- Δ | A .  | Δ Δ.  | . A.a | A., A | 14 A15 A18 A17 A18                                          |
|                                                                                                    | 0,0   |      | o ra | 10/11 | 12 12 | 13    |                                                             |
|                                                                                                    |       |      |      |       |       |       |                                                             |

## (2) In case of a message text scrolling line by line

In the case where a message text for FL1E type was set to scroll line by line, if it is directly converted into FL1F type, the display will differ, as shown below.

• Sample display on the FL1E type Text Display (message output of 24 single-byte characters per line)

\*Gray represents un-displayed part

A2 A3 A4 A5 A6 A7 A8 A9 A10 A11 A12 A1 A13 A14 A15 A18 A17 A18 A19 A20 A21 A22 A23 A24 Scrolling 1-line

A13 A14 A15 A18 A17 A18 A19 A20 A21 A22 A23 A24 A1 A2 A3 A4 A5 A8 A7 A8 A9 A10 A11 A12 Scrolling 1-line

## When converted into FL1F type

#### • Sample display on the FL1F type Text Display

|               |                                                                 |                  |     |      |   |     |      |      |       |    |      |      |      |    |    |                   |    |                                 |                 |                 |                |                | *              | Gr             | ay | ' re            | pr              | ese             | ente            | s ui              | n-d               | ispl  | aye    | ed p | bart            |
|---------------|-----------------------------------------------------------------|------------------|-----|------|---|-----|------|------|-------|----|------|------|------|----|----|-------------------|----|---------------------------------|-----------------|-----------------|----------------|----------------|----------------|----------------|----|-----------------|-----------------|-----------------|-----------------|-------------------|-------------------|-------|--------|------|-----------------|
| $\rightarrow$ | A <sub>1</sub> A <sub>2</sub> A <sub>3</sub> A <sub>4</sub>     | A <sub>5</sub> A | A B | 7 A8 | A | A10 | 0 A1 | 1 A1 | 12 A1 | зА | 14 A | 15 A | 16 A | 17 | 18 | A <sub>19</sub> A | 20 | A <sub>21</sub> A <sub>22</sub> | A <sub>23</sub> | A <sub>24</sub> |                |                |                |                |    |                 |                 |                 |                 |                   |                   |       |        |      |                 |
|               | ↓ Scrolling 1-lir                                               | ne               |     |      |   |     |      |      |       |    |      |      |      |    |    |                   |    |                                 |                 |                 |                |                |                |                |    |                 |                 |                 |                 |                   |                   |       |        |      |                 |
|               | A <sub>21</sub> A <sub>22</sub> A <sub>23</sub> A <sub>24</sub> |                  |     |      |   |     |      |      |       |    |      |      |      |    |    |                   |    | A <sub>1</sub> A <sub>2</sub>   | A <sub>3</sub>  | A <sub>4</sub>  | A <sub>5</sub> | A <sub>8</sub> | A <sub>7</sub> | A <sub>8</sub> | A9 | A <sub>10</sub> | A <sub>11</sub> | A <sub>12</sub> | A <sub>13</sub> | A <sub>14</sub> / | A <sub>15</sub> / | A16 A | 17 A18 | A19  | A <sub>20</sub> |
| rollin        | a 1 line                                                        |                  |     |      |   |     |      |      |       |    |      |      |      |    |    |                   |    |                                 |                 |                 |                |                |                |                |    |                 |                 |                 |                 |                   |                   |       |        |      |                 |

Scrolling 1-line

# Appendix

## Upgrade to WindLGC version 8

Just as FL1E type, FL1F type uses "WindLGC": FL9Y-LP1CDW type as the programming software. FL1F type is compatible only with version 8.0 and later of WindLGC.

The update file to the latest version is available on our web site. When performing the program conversion, always use the latest version of "WindLGC", which is version 8.0 or later.

https://www.idec.com/jpja/member/member.html

\*The disclosure of WindLGC Ver. 8.0 is scheduled for mid October.

#### Method of identifying the WindLGC version

1. Click the [Help] tab on WindLGC, and [About] will show up. Click it.

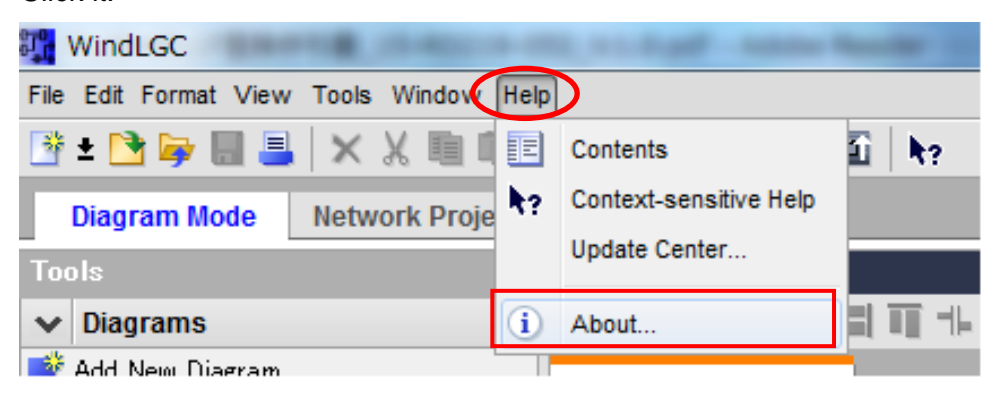

2. Click [About] and the following screen will be shown. WindLGC version will be displayed at the marked part of the screen.

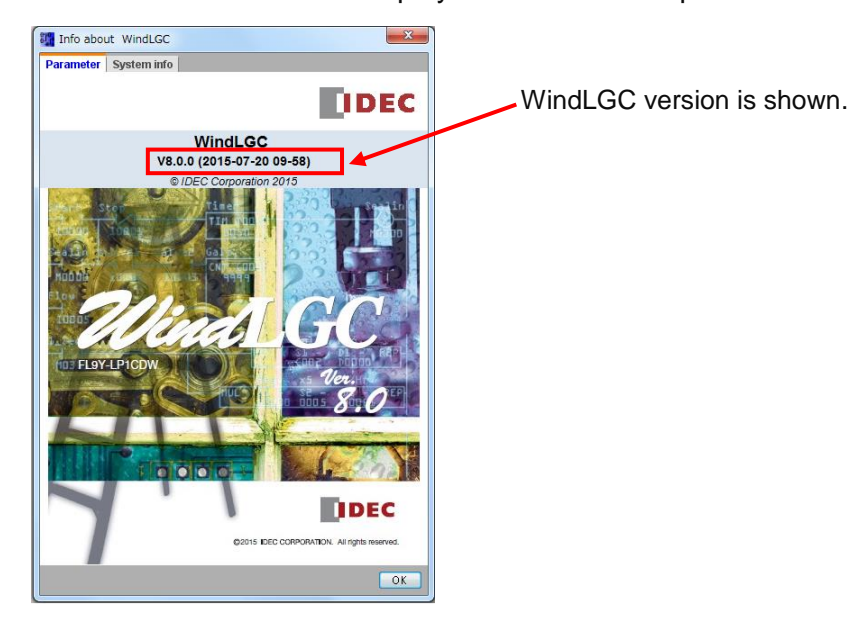

## PC network setting method

This part discusses the method of connecting PC running on Windows 7 with the FL1F type Base Module.

#### PC local area connection setting

- 1. Connect the Base Module that is run with PC via Ethernet cable.
- 2. Through the following operation on PC, the following screen will show up. [Control Panel] => [All Control Panel Items] => [Network and Sharing Center]

|         | i 📃 ———                                                       | - 🌆 -                            |                              | - 🌔           | See full map              |
|---------|---------------------------------------------------------------|----------------------------------|------------------------------|---------------|---------------------------|
| с<br>(Т | C-OPTI790-224<br>This computer)                               | izumi.idec.co.jp                 |                              | Internet      |                           |
| ew you  | r active networks                                             |                                  |                              |               | Connect or disconnect     |
|         | Jumi.idec.co.jp<br>Domain network                             |                                  | Access type:<br>Connections: | Internet      | ea Connection             |
| hange y | our networking settings                                       |                                  |                              |               |                           |
| 2       | Set up a new connection or n<br>Set up a wireless, broadband, | etwork<br>dial-up, ad hoc, o     | r VPN connectio              | on; or set up | a router or access point. |
| 1       | Connect to a network<br>Connect or reconnect to a wi          | reless, wired, dial-ı            | up, or VPN netw              | ork connect   | on.                       |
| •       | Choose homegroup and shar<br>Access files and printers locat  | ing options<br>ed on other netwo | ork computers, o             | or change sh  | aring settings.           |
|         | Troubleshoot problems                                         |                                  |                              |               |                           |

3. Click [Local Area Connection] highlighted on the screen shown above. The following screen will be shown. Click [Properties].

| 🃮 Local Area Conn | ection Status | ×                  |
|-------------------|---------------|--------------------|
| General           |               |                    |
| Connection        |               |                    |
| IPv4 Connectivi   | ty:           | Internet           |
| IPv6 Connectivi   | ty:           | No Internet access |
| Media State:      |               | Enabled            |
| Duration:         |               | 112 days 19:08:01  |
| Speed:            |               | 100.0 Mbps         |
| Details           |               |                    |
| Activity          |               |                    |
|                   | Sent —        | Received           |
| Bytes:            | 918,001,386   | 3,518,041,785      |
| Properties        | Oisable       | Diagnose           |
|                   |               | Close              |

4. The following screen will be shown. Select [Internet Protocol Version 4 (TCP/IPv4)], and click [Properties].

| 📮 Local Area Connection Properties 📃 💌                                                                                                    |  |  |  |  |  |  |  |
|----------------------------------------------------------------------------------------------------|--|--|--|--|--|--|--|
| Networking                                                                                                    |  |  |  |  |  |  |  |
| Connect using:                                                                                                    |  |  |  |  |  |  |  |
| Intel(R) 82579LM Gigabit Network Connection                                                                                                    |  |  |  |  |  |  |  |
| Configure                                                                                                    |  |  |  |  |  |  |  |
| This connection uses the following items:                                                                                                    |  |  |  |  |  |  |  |
| 🗹 🌺 Client for Microsoft Networks                                                                                                    |  |  |  |  |  |  |  |
| 🗹 📮 Virtual PC Network Filter Driver                                                                                                    |  |  |  |  |  |  |  |
| 🗹 🚚 QoS Packet Scheduler                                                                                                    |  |  |  |  |  |  |  |
| 🗹 🚚 File and Printer Sharing for Microsoft Networks                                                                                                    |  |  |  |  |  |  |  |
| Internet Protocol Version 6 (TCP/IPv6)                                                                                                    |  |  |  |  |  |  |  |
| Internet Protocol Version 4 (TCP/IPv4)                                                                                                    |  |  |  |  |  |  |  |
| 🗹 🔺 Link-Layer Topology Discovery Mapper 1/0 Driver                                                                                                    |  |  |  |  |  |  |  |
| 🗹 🔺 Link-Layer Topology Discovery Responder                                                                                                    |  |  |  |  |  |  |  |
|                                                                                                    |  |  |  |  |  |  |  |
| Install Uninstall Properties                                                                                                    |  |  |  |  |  |  |  |
| Description                                                                                                    |  |  |  |  |  |  |  |
| Transmission Control Protocol/Internet Protocol. The default<br>wide area network protocol that provides communication<br>across diverse interconnected networks. |  |  |  |  |  |  |  |
|                                                                                                    |  |  |  |  |  |  |  |
|                                                                                                    |  |  |  |  |  |  |  |
| OK Cancel                                                                                                    |  |  |  |  |  |  |  |
|                                                                                                    |  |  |  |  |  |  |  |

5. The following screen will be shown.

Select [Use the following IP address] and enter the IP address and subnet mask at the section highlighted on the figure.

In this example, IP address is set at [192.168.0.5] and subnet mask [255.255.255.0]. Once the entry has been completed, click [OK].

| Internet Protocol Version 4 (TCP/IPv4)                                                                                                    | Properties 💦 💽 |  |  |  |  |  |  |  |  |
|----------------------------------------------------------------------------------------------------|----------------|--|--|--|--|--|--|--|--|
| General                                                                                                    |                |  |  |  |  |  |  |  |  |
| You can get IP settings assigned automatically if your network supports this capability. Otherwise, you need to ask your network administrator for the appropriate IP settings. |                |  |  |  |  |  |  |  |  |
| Obtain an IP address automatical                                                                                                    | ly             |  |  |  |  |  |  |  |  |
| Output the following IP address: —                                                                                                    |                |  |  |  |  |  |  |  |  |
| IP address:                                                                                                    | 192.168.0.5    |  |  |  |  |  |  |  |  |
| Subnet mask:                                                                                                    | ≥55.255.255.0  |  |  |  |  |  |  |  |  |
| Default gateway:                                                                                                    |                |  |  |  |  |  |  |  |  |
| Obtain DNS server address auton                                                                                                    | natically      |  |  |  |  |  |  |  |  |
| • Use the following DNS server add                                                                                                    | lresses:       |  |  |  |  |  |  |  |  |
| Preferred DNS server:                                                                                                    |                |  |  |  |  |  |  |  |  |
| Alternate DNS server:                                                                                                    | · · ·          |  |  |  |  |  |  |  |  |
| 🔲 Validate settings upon exit                                                                                                    | Advanced       |  |  |  |  |  |  |  |  |
|                                                                                                    | OK Cancel      |  |  |  |  |  |  |  |  |

Now, the local area connection setting on PC is completed.

## Method of communication between the FL1F type Base Module and PC

This part is explained the case of downloading user program on PC to the Base Module.

- 1. Open the user program to download.
- Click the [PC -> SmartRelay] icon. (When uploading user program from the Base Module, click the [SmartRelay -> PC] icon.)
  The following screep [Interface] will show up. Select [Ethernet] for the connection interface.

The following screen [Interface] will show up. Select [Ethernet] for the connection interface. Subsequently, enter the IP address for the destination of the program download (Base Module). (The default IP address is set at [192.168.0.1] at the time of product shipment.)

| Interface           |                          |                 |                |                 | ×      |
|---------------------|--------------------------|-----------------|----------------|-----------------|--------|
| Interface           |                          |                 |                |                 |        |
| Connect through: Et | thernet 👻                | Intel(R) 82578D | M Gigabit Netv | vork Connection | -      |
| Target              |                          | Test            |                |                 |        |
|                     |                          |                 |                |                 |        |
| Accessible SmartRe  | get IP address: 192.168. | . 0. 1          | Addres         | s book          | a      |
| Name IP Add         | dress Subnet Mask        | k Gatew         | ay             | MAC address     | Status |
|                     |                          |                 |                |                 |        |
|                     |                          |                 |                |                 |        |
|                     |                          |                 |                |                 |        |
|                     |                          |                 |                |                 |        |
|                     |                          |                 |                |                 |        |
| Copy to SD card     |                          |                 |                |                 |        |
|                     |                          |                 |                | ОК              | Cancel |

3. Click [OK] on the above-shown screen, connection confirmation is performed and the following screen will be displayed.

If the operating state of the destination (Base Module) is RUN mode, the following confirmation screen will show up. Make sure that the operating state may be changed to the stopped state and then click [Yes]. (Unless the operating state of the destination is changed to the stopped state, the program cannot be downloaded.)

| SmartRe | lay 🛛 🔀                                       |
|---------|-----------------------------------------------|
| ?       | The device is in STOP mode.<br>Change to RUN? |
|         | Yes No                                        |

- The download of the user program will get started. The download status bar will show up and, once the download completes, the status bar will automatically disappear.
- 5. After the download, the operating state of the destination (Base Module) will be in the stopped state.

To change to the operating state, click the icon (circled on the figure) on the menu bar.

| W N    | indLGC     | 10.00 | -     | design of the second second | tiget - to | Acres Name | -          |
|--------|------------|-------|-------|-----------------------------|------------|------------|------------|
| File E | dit Format | View  | Tools | Window Help                 |            |            |            |
| 🗳 ±    | 🔁 📴 I      |       | ×     | ン島豊いる                       |            | 26         | <b>h</b> ? |

6. The above-mentioned screen [Interface] will be shown. In the same way as in the case of the user program download, select [Ethernet] for the connection interface, enter onto [Terget IP Address], and click [OK]. And, just as stated before, the destination (Base Module) will transition to the operating state.

Micro SD memory card formatting method

• Formatting micro SD memory card usable on FL1F type

The only file system of micro SD memory card usable on FL1F type is "FAT32". When uploading/ downloading program by the use of micro SD memory card, the formatted micro SD memory card must be used.

• Micro SD memory card formatting method

This part discusses the formatting method by the use of Window 7-compatible PC. Running the formatting deletes data stored on the micro SD memory card. If any saved data is stored on the micro SD memory card, copy it to other storage device.

- 1. Insert the micro SD memory card into a proper port of the PC.
- 2. Click the [Computer] button of Windows and then right-click on the relevant micro SD memory card, and the following screen will show up. At this time, click [Format].

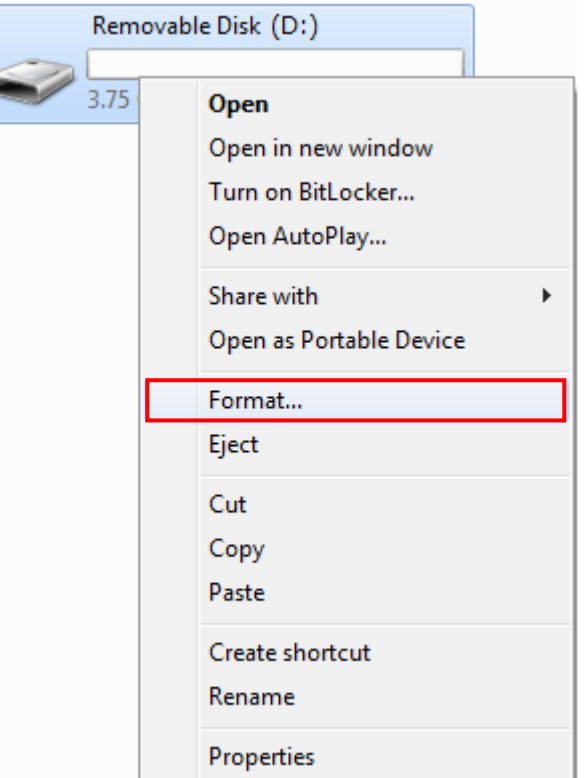

• Here is the recommended Micro SD memory cards which has been verified.

| Maker   | Type Number and Description       |
|---------|-----------------------------------|
| SAMSUNG | 8GB Class6 TF (Micro SD)          |
| SAMSUNG | 32GB Class6 T F (Micro SD)        |
| SanDisk | MicroSDHC (TF) 4G-Class6-30MB/s   |
| SanDisk | MicroSDHC UHS-I8GB Class10 48Mb/s |
| SanDisk | MicroSDHC (TF) 4G-Class6-30MB/s   |

3. The following screen will be shown.

On the file system selection menu, select [FAT32] and click the [Start] button.

| Format Removable Disk (H:)    |
|-------------------------------|
| Capacity:                     |
| 3.75 GB 💌                     |
| File system                   |
| FAT                           |
| NTFS                          |
| FAT32 (Default)               |
| excal                         |
| Restore device defaults       |
| Volume label                  |
| Format options                |
| Quick Format                  |
| Create an MS-DOS startup disk |
|                               |
|                               |
| Start Close                   |
|                               |
|                               |

4. The warning message will be displayed on the following screen. Click [OK] only when the data stored on the micro SD memory card may be deleted. Formatting will get started.

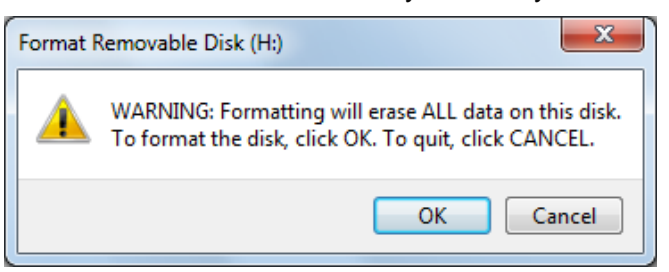

5. Once the following screen is shown, the formatting of the micro SD memory card is now completed.

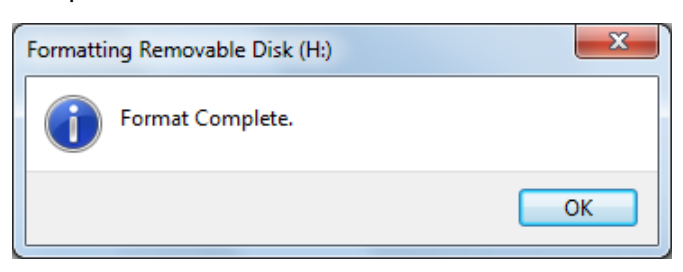

■ User program uploading/ downloading by the use of micro SD memory card

## [User program upload from FL1F type to micro SD memory card]

- 1. Insert the micro SD memory card into the micro SD memory card port of FL1F type.
- 2. Press [Card] on the menu screen of FL1F type.

| Start       |   |
|-------------|---|
| Program     | ۶ |
| Setup       | ۶ |
| Network     | • |
| Diagnostics | ۲ |
| Card        |   |

 The following screen will be shown. Press [Save Prog -> Card].

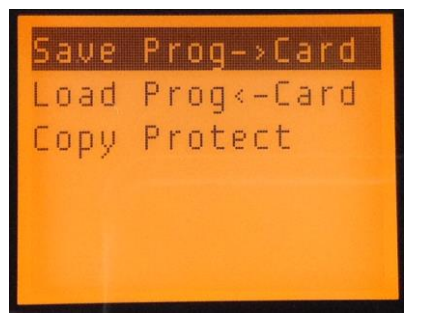

4. The following screen will show up. Then, press [Yes]. The user program will be saved onto the micro SD memory card.

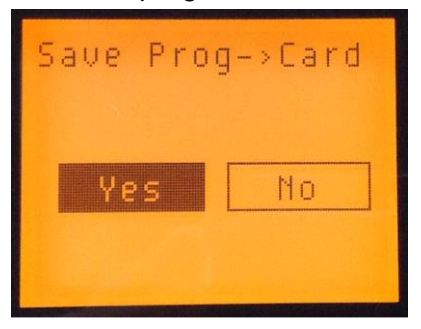

By the operations so far made, the user program is saved on the micro SD memory card.

#### [User program download from micro SD memory card to FL1F type]

1. Select [File] -> [Save As] on WindLGC to save the user program onto the micro SD memory card. (The micro SD memory card must be inserted in the PC.)

At that time, select [Binary dump (\*.bin)] for the file type and set the file name to [IDEC\_U\_P]. Otherwise, FL1F type cannot recognize the program.

| File name:     | IDEC_U_P                        | Save   |
|----------------|---------------------------------|--------|
| Files of type: | Binary dump (* bin) 🗸           | Cancel |
|                | All Files                       |        |
|                | WindLGC File (*.lsc)            |        |
|                | Portable Document Format (*pdf) |        |
|                | JPG file (*.jpg)                |        |
|                | Bitmap File (*bmp)              | 1      |
|                | Binary dump (*.bin)             |        |

- 2. Insert the micro SD memory card that stores the user program into the micro SD memory card port of FL1F type.
- 3. Press [Card] on the menu screen of FL1F type.

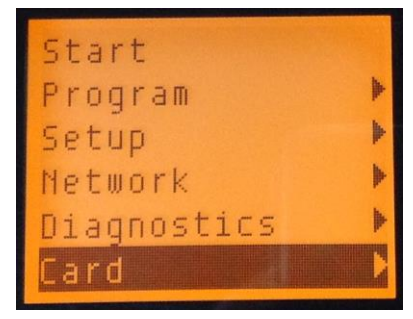

4. The following screen will be shown. Press [Load Prog<-Card].

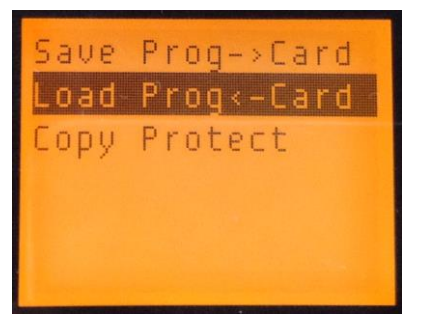

5. The following screen will show up. Then, press [Yes]. The user program will be downloaded from the micro SD memory card to FL1F type.

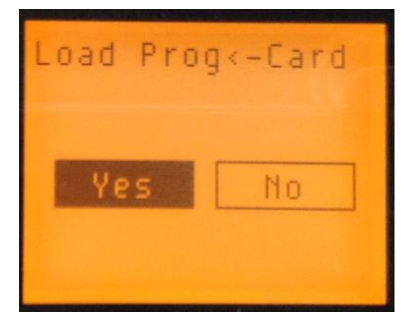

- 6. While the saving is in progress, the data transfer screen will be shown and, once the download completes, FL1F type will be automatically restarted.
- Attention: When downloading user program to FL1F type, FL1F type will transition to a stopped state. Sufficiently assure the safety of the surrounding area when downloading the user program.

# IDEC

#### UNITED STATES

IDEC CORPORATION (USA) 1175 Elko Drive, Sunnyvale, CA 94089-2209, USA Tel: +1-408-747-0550 Toll Free: (800) 262-IDEC (4332) Fax: +1-408-744-9055 Toll Free Fax: (800) 635-6246 E-mail: opencontact@idec.com

#### AUSTRALIA

IDEC AUSTRALIA PTY. LTD.

17/104 Ferntree Gully Road, Oakleigh, Victoria 3166, Australia Tel: +61-3-8523-5900 Toll Free: 1800-68-4332 Fax: +61-3-8523-5999 E-mail: sales@au.idec.com

#### GERMANY

APEM GmbH Heselstuecken 8, 22453 Hamburg, Germany Tel: +49-40-253054- 0 Fax: +49-40-253054-24 E-mail: service@eu.idec.com

#### JAPAN

#### **IDEC CORPORATION**

6-64, Nishi-Miyahara 2-Chome, Yodogawa-ku, Osaka 532-0004, Japan Tel: +81-6-6398-2527 Fax: +81-6-6398-2547 E-mail: marketing@idec.co.jp

## CHINA

#### **IDEC (SHANGHAI) CORPORATION**

Room 701-702 Chong Hing Finance Center, No.288 Nanjing Road West, Shanghai 200003, P.R.C. Tel: +86-21-6135-1515 Fax: +86-21-6135-6225 / +86-21-6135-6226

#### E-mail: idec@cn.idec.com IDEC (BEIJING) CORPORATION

Room 310, Tower B, The Grand Pacific Garden Mansion, 8A, Guanghua Road, Chaoyang District, Beijing 100026, P.R.C. TEL: +86-10-6581-6131

FAX: +86-10-6581-5119 **IDEC (SHENZHEN) CORPORATION** Room 8B1C, Tianxiang Tower AB, Tianan Cyber Park, Futian District, Shenzhen, Guangdong, P.R.C.

Tel: +86-755-8356-2977 Fax: +86-755-8356-2944

#### HONG KONG

IDEC IZUMI (H.K.) CO., LTD. Unit01, 16/F., Millennium City 3, 370 Kwun Tong Road, Kwun Tong, Hong Kong Tel: +852-2803-8989 Fax: +852-2565-0171 E-mail: info@hk.idec.com

#### TAIWAN

#### **IDEC TAIWAN CORPORATION**

8F-1, No.79, Hsin Tai Wu Road, Sec.1, Hsi-Chih District, 22101 New Taipei City, Taiwan Tel: +886-2-2698-3929 Fax: +886-2-2698-3931 E-mail: service@tw.idec.com

#### SINGAPORE

#### IDEC IZUMI ASIA PTE. LTD.

No. 31, Tannery Lane #05-01 HB Centre 2, Singapore 347788 Tel: +65-6746-1155 Fax: +65-6844-5995 E-mail: info@sg.idec.com

#### THAILAND

IDEC ASIA (THAILAND) CO.,LTD. 20th Fl., Sorachai Bldg., No.23/78, Soi Sukhumvit 63, Sukhumvit Rd., Klongton-Nua, Wattana, Bangkok 10110 Tel: +66-2-392-9765 Fax: +66-2-392-9768 E-mail: sales@th.idec.com